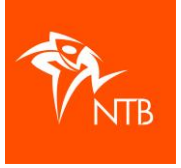

## Inschrijven voor een wedstrijd via mijntriathlonNL

Om je via mijntriathlonNL in te kunnen schrijven voor een wedstrijd heb je een eigen gebruikersprofiel nodig en moet je daar op in kunnen loggen. Er vanuit gaande dat je dat hebt en kunt, kun je je nu gaan inschrijven.

Het is handig om te weten dat je éérst op zoek gaat naar het **evenement** (bijvoorbeeld de 'TriTest Triathlon') en dat je daarna pas de **wedstrijd** – ook wel 'afstand' of 'startserie' genoemd – kunt opzoeken waarvoor je je wilt inschrijven (bijvoorbeeld de 'Achtste individueel').

Het evenement opzoeken kan op twee manieren, via de website van de organisatie (Manier 1) of via je gebruikersprofiel (Manier 2). Het maakt niet uit welke manier je gebruikt, in beide gevallen komt je inschrijving op één en dezelfde plek terecht.

## Manier 1 – Inschrijven via de website van de organisatie

Organisaties die hun inschrijving via mijntriathlonNL laten lopen hebben vrijwel altijd een inschrijfknop/link op hun website staan. Deze inschrijfknop verschilt per organisatie. Soms zie je 'm meteen, soms moet je even zoeken.

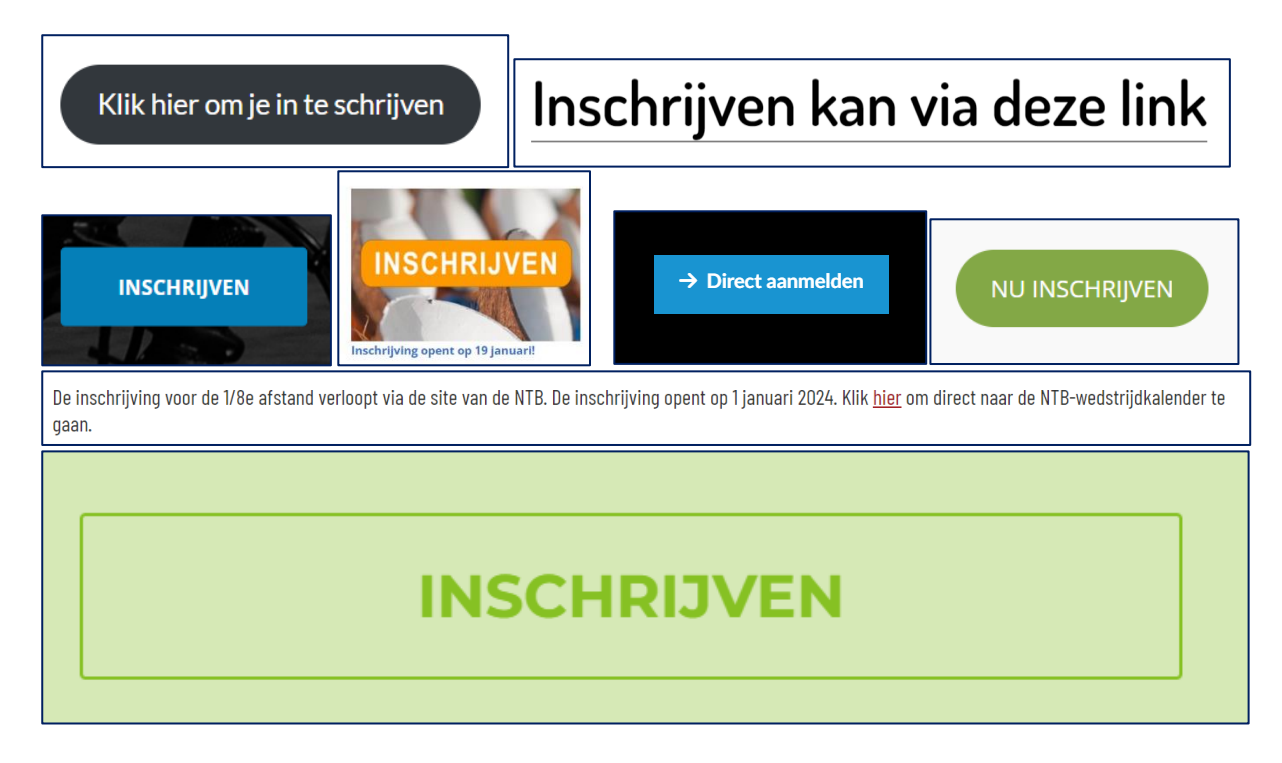

Als je op de inschrijfknop of -link klikt dan kom je bij het betreffende evenement terecht en zie je alle wedstrijden op een rij. Zie afb. 1.

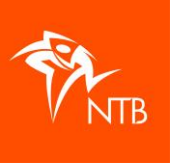

| 31 DECEMBER 2024 ARNHEM RECREATIEF     | WELKOM                                                                                                    |
|----------------------------------------|----------------------------------------------------------------------------------------------------|
| 14:00 – Mini kort jeugd Jeugdwedstrijd | Om je in te schrijven voor dit evenement heb je een account nodig bij <b>mijintriationNL</b><br>Ben jij NTB-lid, dan heb je al een account. Log dan in op <u>mijintriationNL</u> of hieronder. |
| Triathlon ぶた0.125 km ぷち km ぷ 1.25 km   |                                                                                                    |
| 0 / 50. deelnemers / beschikbaar       | Inloggen op mijntriathlonNL                                                                                                    |
| 31 DECEMBER 2024 ARNHEM WEDSTRIJD      | Gebruikersnaam                                                                                                    |
| 15:00 – Achtste Achtste individueel    | Wachtwoord                                                                                                    |
| Triathlon జిజ్ 0.5 km ోర్ 20 km ో 5 km | Wachtwoord (                                                                                                    |
| 0/150 deelnemers/beschikbaar           | ingelogd bliven INLOGGEN                                                                                                    |
| 31 DECEMBED 2024 ADNHEM DECOFATIEE     | Gebruikersnaam vergeten?                                                                                                    |
| 16:00 - Kwart Kwart individueel        | Wachtwoord vergeten?                                                                                                    |
| Triathlon 🗯 1 km 🔗 40 km 🕂 10 km       | GEEN NTB-LID?                                                                                                    |
| 0/150 deelnemers / beschikbaar         | Maak dan een gratis account aan om jouw inschrijving te beheren. Met dit account kun jij je ook inschrijven voor<br>toekomstige wedstrijden. <u>Waacom moet ik een account aanmaken</u>        |
| 1-3                                    | Benisteren voor miintristhlooNI                                                                                                    |

Klik op de wedstrijd waarvoor je je wilt inschrijven. Je komt dan in het scherm van afb. 2.

Omdat je al een eigen gebruikersprofiel hebt, kun je hier gewoon inloggen met jouw eigen inloggegevens.

Zodra je bent ingelogd, kom je in het scherm van de wedstrijd waarvoor je je wilt inschrijven (afb. 3).

| WEDSTRIJDEN ALGEMEEN                             |                                                                                                    | Inschrijfgeld en -periode<br>€ 35.50                                            |
|--------------------------------------------------|----------------------------------------------------------------------------------------------------|---------------------------------------------------------------------------------|
| Naam                                             | Achtiste individueel                                                                                               | Inclusief<br>+ Daglicentie 4 € 10,50                                            |
| Datum                                            | dinsdag 31 december 2024                                                                                           | INSCHRIJVEN                                                                     |
| Tijd                                             | 1500                                                                                                    |                                                                                 |
| Discipline                                       | Triathlon                                                                                                    | Reguliere inschrijving tarief: € 25,-<br>1 apr. 2024 12:00 – 26 dec. 2024 23:59 |
| Evenementcategorie                               | Wedstrijd (code: W)                                                                                                |                                                                                 |
| Licentiecategorie                                | Juniaren 18+ Q, Neo seniaren 20+ Z, Neo seniaren 20+ Q, Seniaren 24 - 39 Z, Seniaren 24 - 39 Q, Masters Z, Masters | Daglicentie 4                                                                   |
| Туре                                             | Achtste                                                                                                    | € 10,50<br>Dit product kan mogelijk worden toegevoegd                           |
| Teamwedstrijd                                    | Nee                                                                                                    | aan de inschrijving van een deelnemer.                                          |
| Teamlimieten                                     | min: 1 / max: 1                                                                                                    |                                                                                 |
| Relay                                            | Nee                                                                                                    |                                                                                 |
| Gemengd                                          | Nee                                                                                                    |                                                                                 |
| Time Trial                                       | Nee                                                                                                    |                                                                                 |
| Heat                                             | Nee                                                                                                    |                                                                                 |
| Max. aantal deelnemers                           | 150                                                                                                    |                                                                                 |
| Teaminschrijving                                 | Nee                                                                                                    |                                                                                 |
| Externe inschrijving                             | Nee                                                                                                    |                                                                                 |
| Betaling via mijntriathlonNL - Acceptatie – €0,4 | k Ja                                                                                                    |                                                                                 |

Afb. 3

Let goed op of dit echt de wedstrijd is waarvoor je je wilt inschrijven.

Je kunt dat nogmaals checken door bovenaan op de tab WEDSTRIJDEN te klikken. Je gaat dan terug naar het overzicht met alle wedstrijden van het evenement.

| <b>P</b> | WEDSTRIJDEN | ALGEMEEN |  |
|----------|-------------|----------|--|
| Naam     |             |          |  |

Afb. 4

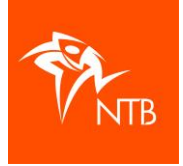

Zoek hier (nogmaals) de wedstrijd op waarvoor je je wilt inschrijven en klik daar op. Let met name goed op het verschil tussen individuele wedstrijden en estafettewedstrijden. Je zult niet de eerste zijn die zich per ongeluk voor de verkeerde wedstrijd inschrijft door niet goed te kijken.

Je komt nu in het scherm van de betreffende wedstrijd. Je kunt hier precies zien hoeveel inschrijfgeld je moet betalen. En als je een daglicentie nodig hebt dan zie je dat hier ook. De daglicentie wordt direct bij inschrijving in rekening gebracht. Daar hoef je verder niets meer voor te doen.

 

 Inschrijfgeld en -periode € 35,50

 Inclusief + Daglicentie 4 € 10,50

 INSCHRIJVEN

 Reguliere inschrijving tarief: € 25,-1 apr. 2024 12:00 - 26 dec. 2024 23:59

 2, Masters 点, Masters ...

 Daglicentie 4

 € 10,50

 Dit product kan mogelijk worden toegevoegd aan de inschrijving van een deelnemer.

Weet je zeker dat je bij de juiste wedstrijd zit, klik dan op de oranje knop INSCHRIJVEN.

Afb. 5

Nu kom je in je winkelwagen en heb je 30 minuten om je inschrijving definitief te maken. Doorloop alle stappen door steeds op de oranje knop VOLGENDE te klikken. In stap 5 reken je het inschrijfgeld af via iDeal. Zodra je dat hebt gedaan sta je ingeschreven.

Je ontvangt een automatische e-mail vanuit het systeem als bevestiging van je inschrijving. Bewaar deze e-mail goed.

Je kunt ook zelf je inschrijving checken als je bent ingelogd in je gebruikersprofiel.

- Klik op DASHBOARD. Hier zie je eventuele inschrijvingen staan (afb. 6)
- Klik op de naam van de 'Evenement wedstrijd' om verdere gegevens te bekijken.

| Geplande evenen  | nenten                                  |        |             |
|------------------|-----------------------------------------|--------|-------------|
| DATUM            | EVENEMENT WEDSTRIJD                     | PLAATS | STATUS      |
| 31 december 2024 | TriTest Triathlon (Achtste individueel) | Arnhem | goedgekeurd |
| Teen alles       |                                         |        |             |

Afb. 6

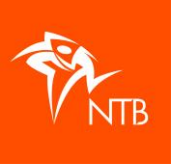

## Manier 2 – Inschrijven via je gebruikersprofiel voor mijntriathlonNL

Ga naar <u>https://mijn.triathlonbond.nl/login</u> Log in met jouw eigen inloggegevens.

Ga op zoek naar het evenement waarvoor je je wilt inschrijven. Dat kun je op twee manieren doen: via KALENDER en 'Zoek op naam' (afb. 7) <u>of</u> via het zoekglas rechts boven in je scherm (afb.8).

| ¶4                                       |                          |                       |                  |                       |          |           |
|------------------------------------------|--------------------------|-----------------------|------------------|-----------------------|----------|-----------|
| 값 DASHBOARD<br>I KALENDER<br>생 UITSLAGEN | ଜ / Kalender<br>KALENDER |                       |                  |                       |          |           |
|                                          |                          | Periode $\rightarrow$ | Rol              | ✓ Filter op categorie | V STATES | Q test    |
|                                          | NAAM                     |                       | DATUM            | STATUS                | PLAATS   |           |
|                                          | TriTest Triathlon        |                       | 31 december 2024 | Definitief            | Amhem    | website 🕑 |
| Afb. 7                                   |                          |                       |                  |                       |          |           |
| 습 Q 옷                                    | [→                       |                       |                  |                       |          |           |

Afb. 8

≣ መ

In beide gevallen type je een deel van de naam van het evenement in waarvoor je je wilt inschrijven. Het systeem gaat dan gelijk op zoek.

Verschijnt de naam van het evenement waarvoor je je wilt inschrijven in beeld (afb. 6)? Klik daar dan op. Je krijgt nu alle wedstrijden van dit evenement op je scherm.

Er staat een oranje knop INSCHRIJVEN bij de wedstrijden waarvoor jij je kunt inschrijven.

| <b>\$</b> #                                                 |                                                                                                    |         |
|-------------------------------------------------------------|----------------------------------------------------------------------------------------------------|---------|
| C DASHBOARD                                                 |                                                                                                    |         |
| <ul> <li>KLASSEMENTEN</li> <li>ALLE VERENIGINGEN</li> </ul> | WEDSTRUKEN LOCATES ORGANISATIE                                                                     |         |
| (i) MIJN ACCOUNT                                            | 31 ECCEMER 2024 ARNEM RECEITING<br>14:00 - Mini kort jeugd Jeugdwedstrijd<br>Tuelon "Abtzim «Štzim | C 11,-  |
|                                                             | 0/30 dethemens / secondator                                                                        |         |
|                                                             | 31 DECEMBER 2024     ANNEXEL     WEDSTINUD       15:00 - Achtste Individueel     €                 | € 35,50 |
|                                                             | Tration 2015km d420km d45km<br>                                                                    | RIJVEN  |
|                                                             | 31 DECEMBER 2004 ARRHEM RECERTIFY<br>16:00 - Kwart Individueel                                     | C 45,50 |
|                                                             | Tuation Littler discom Atolien<br>0/150 derherers/beschlaur                                        | RIJVEN  |
|                                                             | 1/1 = 3                                                                                            |         |
| «                                                           |                                                                                                    |         |

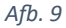

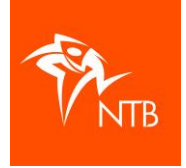

Staat er geen INSCHRIJVEN knop, dan kun je je dus niet inschrijven voor die wedstrijd omdat je niet in de leeftijdscategorie zit waarvoor deze wedstrijd is bedoeld is. Als volwassene kun je je bijvoorbeeld niet inschrijven voor een jeugdwedstrijd of andersom.

Zoek de wedstrijd op waarvoor jij je wilt inschrijven. Let met name goed op het verschil tussen individuele wedstrijden en estafettewedstrijden. Je zult niet de eerste zijn die zich per ongeluk voor de verkeerde wedstrijd inschrijft door niet goed te kijken.

Heb je de juiste wedstrijd gevonden? Klik dan op de oranje knop INSCHRIJVEN.

Je komt nu in het scherm van de betreffende wedstrijd. Je kunt hier precies zien hoeveel inschrijfgeld je moet betalen. En als je een daglicentie nodig hebt dan zie je dat hier ook. De daglicentie wordt direct bij inschrijving in rekening gebracht. Daar hoef je verder niets meer voor te doen.

Check nogmaals of je echt bij de juiste wedstrijd zit. Zo ja, klik dan weer op de oranje knop INSCHRIJVEN.

Je hebt nu 30 minuten om je inschrijving te betalen en daarmee definitief te maken. Doorloop alle stappen door steeds op de oranje knop VOLGENDE te klikken. Nadat je het inschrijfgeld via iDeal hebt betaald, kom je in onderstaand scherm en sta je ingeschreven.

| JE BETALING IS GELUKT! |  |
|------------------------|--|
| GA NAAR JE DASHBOARD   |  |
|                        |  |
| 1                      |  |

Afb. 10

Je ontvangt een automatische e-mail vanuit het systeem als bevestiging van je inschrijving. Bewaar deze e-mail goed.

Je kunt ook zelf je inschrijving checken als je bent ingelogd in je gebruikersprofiel.

- Klik op DASHBOARD. Hier zie je eventuele inschrijvingen staan (afb. 10)
- Klik op de naam van de 'Evenement wedstrijd' om verdere gegevens te bekijken.

| Geplande evenementen |                                         |        |             |  |
|----------------------|-----------------------------------------|--------|-------------|--|
| DATUM                | EVENEMENT WEDSTRIJD                     | PLAATS | STATUS      |  |
| 31 december 2024     | TriTest Triathlon (Achtste individueel) | Amhem  | goedgekeurd |  |
|                      |                                         |        |             |  |

Afb. 11

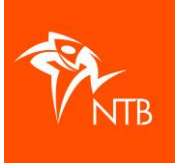

## Veel gestelde vragen

Ik was begonnen met de inschrijving maar kan mijn winkelwagen niet meer terugvinden en het inschrijfgeld dus niet betalen. Wat nu?

Sluit de pagina helemaal af. Ga naar <u>https://mijn.triathlonbond.nl/login</u> en log in bij je gebruikersprofiel. Klik op MIJN ACCOUNT. Klik op FACTUREN. Waarschijnlijk staat hier de factuur van de inschrijving waar je mee bezig was. Klik achter de betreffende factuur op 'Factuur betalen'. Je zit nu weer in je winkelwagen en kunt je inschrijving betalen.

Ik was begonnen met inschrijven maar wil er bij nader inzien toch nog even over nadenken. Hoe krijg ik de inschrijving uit mijn winkelwagen?

Kunt de inschrijving gewoon in je winkelwagen laten staan. Na 30 minuten verdwijnt deze vanzelf.

> Ik wil me inschrijven maar krijg een melding dat het niet mogelijk is. Waarom?

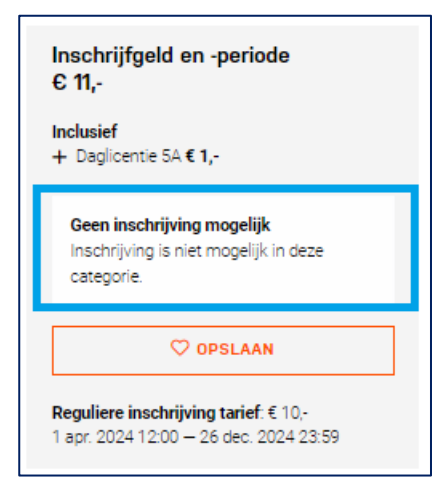

Wanneer je deze melding krijgt dan betekent dat dat je niet in de leeftijdscategorie zit waarvoor deze wedstrijd is bedoeld is. Als je je als volwassene bijvoorbeeld probeert in te schrijven voor een jeugdwedstrijd, dan krijg je deze melding.